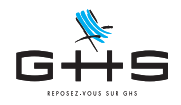

# Annexe au Courrier Privilège de janvier 2021 Activité partielle - Activation du paramétrage

Cette fiche technique vous permet d'activer le paramétrage de l'activité partielle si vous n'aviez pas déjà utilisé le dispositif en mars ou en avril.

Le paragraphe 1 concerne tous les employeurs.

Le paragraphe 2 concerne tous les employeurs si certains salariés ont un taux horaire supérieur à 4,5 SMIC (soit 6995,78€ pour un permanent à temps plein ou 46,13 € / heure ou 322,88 € / cachet).

Le paragraphe 3 n'est à suivre que par ceux ayant des salariés fiscalement étrangers placés en activité partielle. Le paragraphe 4 n'est à suivre que pour ceux dont l'établissement est situé en Alsace-Moselle.

# 1. Paramétrage standard

#### 1.1. Retenues

| Mom ret                                                                           | Rec<br>enue commençant par                                                                                                    | herche de retenues                                                                                |                                                                                                    | <ul> <li>Menu Paramètres &gt; Paramétrage de la paie &gt; Retenues</li> <li>Cliquer sur la loupe</li> </ul>                                                                                    |
|-----------------------------------------------------------------------------------|----------------------------------------------------------------------------------------------------|---------------------------------------------------------------------------------------------------|----------------------------------------------------------------------------------------------------|----------------------------------------------------------------------------------------------------|
| Type ret<br>Taux sal<br>Science<br>Code DU<br>Particular                          | enue est<br>arial est égal à<br>at profession<br>applicable à la date du<br>CS commençant par<br>ité (aucune)                       | (Indifférent)<br>Taux emp<br>En fonctio<br>OEQ<br>Chercher dans sélection                         | Image: option of the set of the set of | <ul> <li>Effectuer la recherche<br/>Code DUCS commençant par 060D</li> <li>Valider par OK</li> </ul>                                                                                           |
| Début     Fin       (inactivée)     (inactivée)       (inactivée)     (inactivée) | Type         Base           Urssaf         CSG rev. ret           Urssaf         CSG rev. ret           Urssaf         CSG rev. ret | Sélection<br>To Too<br>Tx sal. Tx pat. C<br>mplact 3,800 00<br>mplact 2,400 00<br>mplact 0,500 00 | an de retenues<br>us les types retenue                                                                                                    | <ul> <li>Une liste de 3 retenues inactives apparaît à l'écran.</li> <li>Sélectionner les 3 retenues</li> <li>Cliquer sur l'icône de mise à jour <sup>1</sup></li> </ul>                        |
| Retenues sélections                                                               | Mise<br>in d'application<br>activation<br>tat.professionnelle<br>catégorie salariale<br>ype de contrat<br>catégorie analytique      | à jour des retenues<br>Retenue active<br>Cadre<br>Cas Général<br>Intermittent<br>Cas Général      | <ul> <li>S'applique</li> <li>S'applique</li> <li>S'applique</li> <li>S'applique</li> <li>S'applique</li> <li>S'applique</li> <li>Mnnuler</li> </ul>                                                                                                    | <ul> <li>Cocher Activation et choisir Retenue active</li> <li>Vérifier en bas que 3 retenues sont bien sélectionnées</li> <li>Valider avec OK puis valider l'alerte de confirmation</li> </ul> |

Ces informations n'ont aucune valeur contractuelle. Elles n'engagent pas la responsabilité de GHS quant à leur utilisation et / ou leur interprétation. Elles ne sont prises en compte par le lecteur que sous sa seule responsabilité.

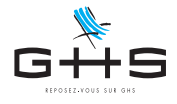

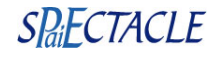

| Recherche de retenues         Nom retenue       commençant par         Type retenue       est (Indifférent)       o         Taux salarial       est égal à       Taux employeur       est égal à         S       Cat. profession       o       o         Retenue applicable à la date du       En fonction de       (Indifférent)       o         Retenue applicable à la date du       En fonction de       (Indifférent)       o         Particularité       (aucune)       o       Chercher dans sélection       Annuler       OK                                                                                                    | <ul> <li>Cliquer de nouveau sur la loupe </li> <li>Effectuer la recherche<br/>Code DUCS commençant par 616</li> <li>Valider par OK</li> </ul>                                                  |
|----------------------------------------------------------------------------------------------------|----------------------------------------------------------------------------------------------------|
| Sélection de retenues         Image: Selection de retenues         Image: Selection de retenues         Image | <ul> <li>Une liste de 2 retenues inactives apparaît à l'écran.</li> <li>Sélectionner les 2 retenues</li> <li>Cliquer sur l'icône de mise à jour 📥</li> </ul>                                   |
| Fin d'application         Image: Activation         Retenue active         Cat. professionnelle         Catégorie salariale         Cas Général         S'applique         Type de contrat         Intermittent         S'applique         Catégorie analytique         Catégorie analytique                                                                                                    | <ul> <li>Cocher Activation et choisir Retenue active</li> <li>Vérifier en bas que 2 retenues sont bien sélectionnées</li> <li>Valider avec OK puis valider l'alerte de confirmation</li> </ul> |
| Retenues sélectionnées 2 Annuler OK                                                                                                    |                                                                                                    |

Ces informations n'ont aucune valeur contractuelle. Elles n'engagent pas la responsabilité de GHS quant à leur utilisation et / ou leur interprétation. Elles ne sont prises en compte par le lecteur que sous sa seule responsabilité. Ces informations ont un caractère général et ne prétendent pas répondre de façon exhaustive à la question traitée. Pour plus d'informations, contactez les organismes

Ces informations ont un caractère général et ne prétendent pas répondre de façon exhaustive à la question traitée. Pour plus d'informations, contactez les organismes sociaux et fiscaux concernés.

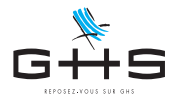

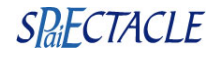

#### 1.2. Rubriques de paie

|            |                        | Recherche      | de rubriques          |         |         |
|------------|------------------------|----------------|-----------------------|---------|---------|
| <b>%</b> - | Code rubrique          | commençant par | АР                    |         |         |
|            | Libellé rubrique       | commençant par |                       |         |         |
|            | Imputation dans ba     | se salaire     | (indifférent)         |         | 0       |
|            | Spécificité DADS-U DSN |                | (aucune)              |         | <b></b> |
|            | Particularité (aucune) |                |                       |         | <b></b> |
|            |                        |                |                       |         |         |
|            |                        | Ch             | ercher dans sélection | Annuler | ОК      |

- Menu Paramètres > Rubriques de paie > Rubriques
- Cliquer sur la loupe
- Effectuer la recherche Code rubrique commençant par AP
- Valider par OK

Une liste de 16 rubriques inactives apparaît à l'écran.

| Sélection de rubriques    |                                                    |        |         |        |       |                             |  |  |
|---------------------------|----------------------------------------------------|--------|---------|--------|-------|-----------------------------|--|--|
| + 5   ≛ 음 ♡ ≡ ♀   ∞ ノ   = |                                                    |        |         |        |       |                             |  |  |
| Code                      | Rubrique                                           | Soumis | Plafond | Heures | Jours | Base salaire utilisée       |  |  |
| AP_RMG                    | Rémunération minimale garantie - Act. Partielle    |        |         |        |       |                             |  |  |
| ■ AP100%                  | Ajustement maintien 100% net - Act. Partielle      |        |         |        |       |                             |  |  |
| AP35Ab                    | Absence(s) heure(s) en activité partielle          | х      |         | -1,00  | -0,14 | Base congés maintien        |  |  |
| AP35I-                    | Indem. heure(s) en activité partielle (exo CSG)    |        |         |        |       | Base congés maintien        |  |  |
| AP35In                    | Indemnisation(s) heure(s) en activité partielle    |        |         |        |       | Base congés maintien        |  |  |
| AP39Ab                    | Absence(s) heure(s) en activité partielle          | x      |         | -1,00  | -0,14 | Base heures sup. structurel |  |  |
| AP39H-                    | Absence(s) heure(s) sup struc. 25% - Activité F    | х      |         | -1,00  |       | Base heures sup. structurel |  |  |
| AP39In                    | Indemnisation(s) heure(s) en activité partielle    |        |         |        |       | Base heures sup. structurel |  |  |
| APC2Sa                    | Cachet 2ème représentation en activité partielle   | х      |         | 7,00   |       |                             |  |  |
| APCaAb                    | Absence cachet en activité partielle               | x      |         | -7,00  |       | salaire de base             |  |  |
| APCaln                    | Indemnisation cachet en activité partielle         |        |         |        |       | salaire de base             |  |  |
| APCaSa                    | Cachet en activité partielle                       | x      |         | 7,00   | 1,00  |                             |  |  |
| APFoAb                    | Absence(s) jour(s) activité partielle - forf. jour | х      |         |        | -1,00 | Base congés maintien        |  |  |
| APFoln                    | Indemnisation(s) Jour(s) en activité partielle     |        |         |        |       | Base congés maintien        |  |  |
| APHeAb                    | Absence heures int.en activité partielle           | х      |         | -1,00  |       | salaire de base             |  |  |
| APHeln                    | Indemnisation heure int. en activité partielle     |        |         |        |       | salaire de base             |  |  |
|                           |                                                    |        |         |        |       |                             |  |  |

Cliquer sur l'entête de colonne Code pour les trier comme sur la photo ci-dessus.

Seules certaines des rubriques vous seront utiles :

- $\rightarrow$  la rubrique AP\_RMG concerne tous les employeurs
- → la rubrique AP100% concerne les employeurs qui pratiquent un maintien complémentaire (de 84 à 100% du net)
- $\rightarrow$  les rubriques AP35.. concernent les paies classiques de salariés permanents
- $\rightarrow$  les rubriques AP39.. concernent les paies de salariés permanents à 169h
- $\rightarrow$  les rubriques APC... concernent les paies d'artistes intermittents en cachets
- $\rightarrow$  les rubriques APFo.. concernent les paies de salariés en contrat de forfait jours
- $\rightarrow$  les rubriques APHe.. concernent les paies d'intermittents en heures

Pour les rubriques dont vous avez besoin, vérifier le cas échéant dans la colonne *Base salaire utilisée*, qu'une base de salaire est bien indiquée comme sur la photo d'écran ci-dessus

Si son libellé est légèrement différent il n'y a pas de soucis. Si la colonne est vide, nous vous conseillons de contacter le service Maintenance.

| Modification rubrique Rémunération minimale garantie - Act. Partielle      Particularités     Rubrique inactivée                                                                                                    | Ouvrir la première des rubriques dont vous avez<br>besoin                                          |
|----------------------------------------------------------------------------------------------------|----------------------------------------------------------------------------------------------------|
| Libellé rubrique         Rémunération minimale garantie - Act. Partielle         Code rubrique         AP_RMG           Commentaire         Rubrique d'ajustement pour garantir une "Rémunération minimale garantie" avec calcul à l'envers à partir du net         Image: Reference of the second second se                                                                                          | Cliquer sur les lunettes pour passer en modification                                               |
| Rubrique soumise à cotisations Plafond (aucure)                                                                                                    | • Décocher Rubrique inactivée et valider avec OK                                                   |
| A contract of the set of the set of the | <ul> <li>Reproduire la manipulation pour toutes les rubriques<br/>dont vous avez besoin</li> </ul> |

Ces informations n'ont aucune valeur contractuelle. Elles n'engagent pas la responsabilité de GHS quant à leur utilisation et / ou leur interprétation. Elles ne sont prises en compte par le lecteur que sous sa seule responsabilité.

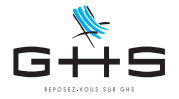

# 2. Rubriques spécifiques aux salaires supérieurs à 4,5 SMIC

Pour les entreprises dont certains salariés ont une rémunération à 4,5 SMIC (46,13€ / heure en 2021 ou 322,88€ par cachet) nous allons créer des rubriques supplémentaires par duplication des rubriques activées.

Les rubriques à dupliquer sont celles de maintien au delà de l'indemnité légale (AP100%) et celle d'indemnisation (AP35In, APCaIn, APHeIn, etc...)

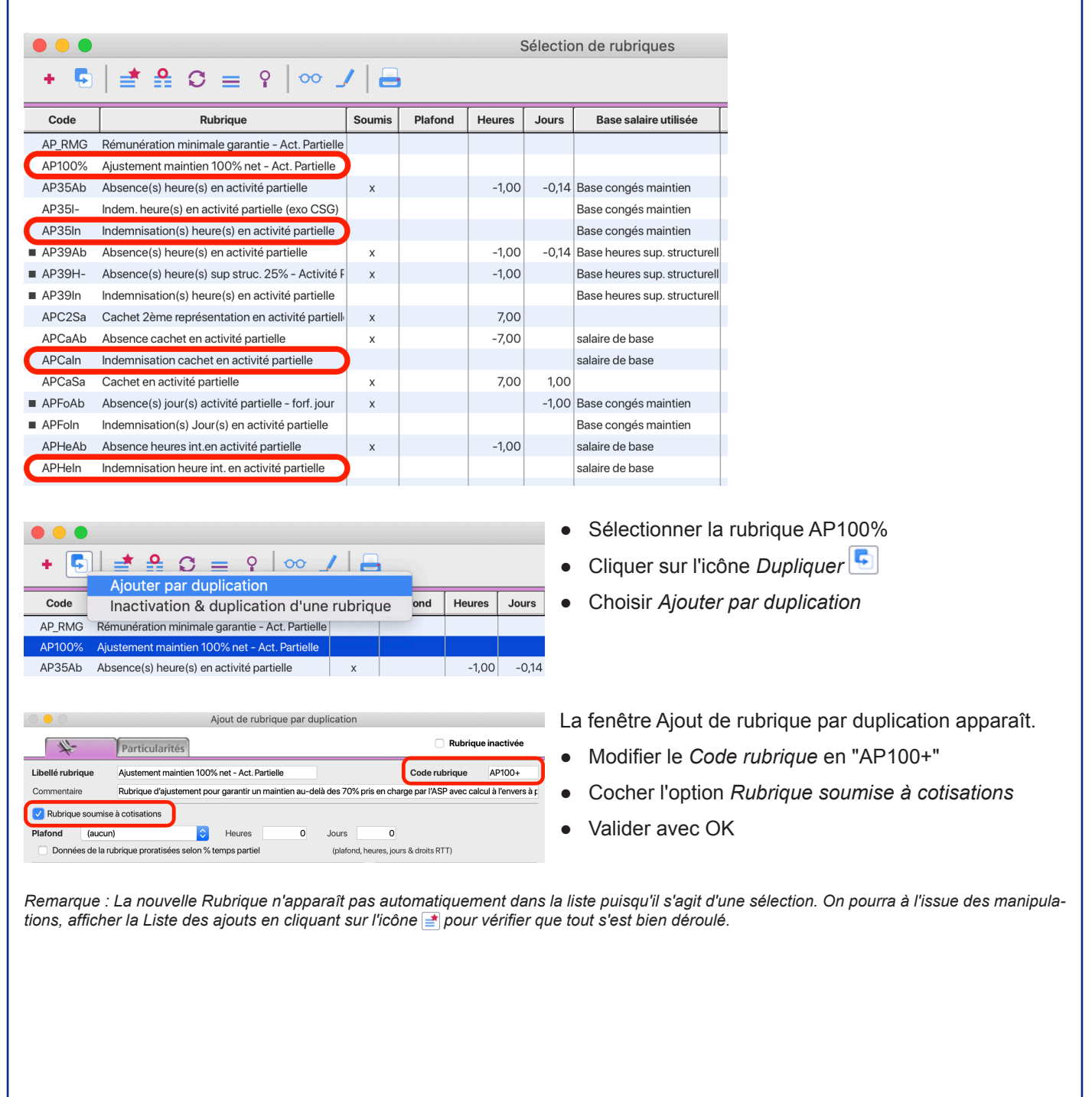

Ces informations n'ont aucune valeur contractuelle. Elles n'engagent pas la responsabilité de GHS quant à leur utilisation et / ou leur interprétation. Elles ne sont prises en compte par le lecteur que sous sa seule responsabilité.

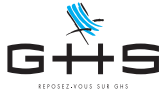

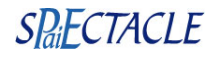

|                                                                                                    | <ul> <li>Sélectionner ensuite la première rubrique<br/>d'indemnisation (ici AP35In)</li> </ul> |
|----------------------------------------------------------------------------------------------------|------------------------------------------------------------------------------------------------|
| Ajouter par duplication                                                                                                    | Cliquer sur l'icône <i>Dupliquer</i> 🔛                                                         |
| AP RMG Rémunération minimale garantie - Act Partielle                                                                                                    | Choisir Aiouter par duplication                                                                |
| AP100% Ajustement maintien 100% net - Act. Partielle                                                                                                    |                                                                                                |
| AP35Ab Absence(s) heure(s) en activité partielle x -1,00 -                                                                                                    | -0,14                                                                                          |
| AP35I- Indem. heure(s) en activité partielle (exo CSG)                                                                                                    |                                                                                                |
| AP35In Indemnisation(s) heure(s) en activité partielle                                                                                                    | 014                                                                                            |
|                                                                                                    | 0,14                                                                                           |
|                                                                                                    | Le ferâtre Aieut de publique per duplication encordt                                           |
| Ajout de rubrique par duplication                                                                                                    | La fenetre Ajout de rubrique par duplication apparait.                                         |
| Particularités                                                                                                    | Modifier le Code rubrique en "AP35I+"                                                          |
| Libellé rubrique Indemnisation(s) heure(s) en activité partielle Code rubrique AP35 +                                                                                                    | (ou selon la rubrique, APHeI+, APCAI+, etc)                                                    |
| Rubrique soumise à cotisations                                                                                                    | Dans la partie Montant                                                                         |
| Plafond (aucun) C Heures 0 Jours 0                                                                                                    | Dans la partie Montant     choisir Valeur par défaut dans le monu déroulant                    |
| Données de la rubrique proratisées selon % temps partiel (plafond, heures, jours & droits RTT)                                                                                                    | ropsoignor 32.20 on Montant (soit 700/ do 4.5 SMIC)                                            |
| (aucun)  (aucun) (aucun) (aucu |                                                                                                |
| (aucune quantité par défaut ou calculée) Base indemnité CP<br>Base précarité                                                                                                    | Valider avec OK                                                                                |
| Base heures supp.                                                                                                    |                                                                                                |
| Base déraiement                                                                                                    |                                                                                                |
| Base Avantage en nature Base Avantage en nature Base nore titre restaurant Base Nore titre restaurant                                                                                                    |                                                                                                |
| Montant 🗵 32,29 Base Ancienneté Base Abondement PEE                                                                                                    |                                                                                                |
| NB : cette valeur par défaut sera proposée lors de la saisie de cette rubrique mais restera modifiable ensuite Base heures sup. structurelles                                                                                                    |                                                                                                |
|                                                                                                    |                                                                                                |
|                                                                                                    |                                                                                                |
| → AP35In Valeur par défaut 32,29<br>→ APHeln Valeur par défaut 32,29<br>→ APCaln Valeur par défaut 226,01<br>Et le cas échéant :<br>→ AP39In Valeur par défaut 32,29<br>→ APFoln Valeur par défaut 226,01                                                                                                    |                                                                                                |
|                                                                                                    |                                                                                                |

Ces informations n'ont aucune valeur contractuelle. Elles n'engagent pas la responsabilité de GHS quant à leur utilisation et / ou leur interprétation. Elles ne sont prises en compte par le lecteur que sous sa seule responsabilité.

Ces informations ont un caractère général et ne prétendent pas répondre de façon exhaustive à la question traitée. Pour plus d'informations, contactez les organismes sociaux et fiscaux concernés.

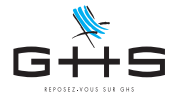

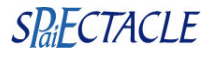

### 3. Salariés fiscalement étrangers

<u>Ce paragraphe n'est à suivre que par les utilisateurs ayant des salariés fiscalement étrangers placés en activité partielle.</u>

Pour les salariés fiscalement étrangers, une cotisation maladie supplémentaire est due sur l'indemnité d'activité partielle. Son taux est fixé à 2,80% (à ce jour aucun taux réduit spécifique aux artistes n'a été annoncé).

Cette fiche décrit un paramétrage possible. Pour le mettre en oeuvre il convient au préalable de s'assurer que la société n'est pas concernée par le forfait social à 16% sur la période d'activité partielle (aucune retenue n'est active avec le code DUCS 480D). Dans le cas contraire on pourra par exemple opter pour la création de retenues sur montant fixe.

# 3.1. Création du Code DUCS

| Consulta                 | ation code DUCS 454D |    |
|--------------------------|----------------------|----|
| Code DUCS                | 454D                 |    |
| Libellé de la cotisation | RR CHOM.NON RES      |    |
| Type retenue             | Urssaf               | ٢  |
| Spécificité              | (spécificité autre)  | \$ |
|                          |                      |    |
| 42/71 👓 An               | nuler <>             | ОК |

- Menu Paramètres
   Paramétrage de la paie > Codes DUCS
- Ajouter le code 454D tel que sur la photo ci-contre

#### 3.2. Création de la retenue

| Recherche de retenues         Nom retenue       commençant par         Type retenue       est (indifférent)       Image: Commençant par         Taux salarial       est égal à       Taux employeur       est égal à         Signature       Cat. profession       Image: Commençant par       En fonction de       (indifférent)       Image: Commençant par       286D         Particularité       (aucune)       Image: Commençant par       286D       Image: Commençant par       OK                                                                                                    | <ul> <li>Menu Paramètres &gt; Paramétrage de la paie &gt; Retenues</li> <li>Cliquer sur la loupe </li> <li>Effectuer la recherche<br/>Code DUCS commençant par 286D</li> <li>Valider par OK<br/>Si aucune retenue n'apparaît,<br/>refaire la recherche sur le code 206D.</li> </ul> |
|----------------------------------------------------------------------------------------------------|----------------------------------------------------------------------------------------------------|
| Sélection de retenues<br>Sélection de retenues<br>Tous les types retenue<br>Cous les types retenue<br>Selection de retenues<br>Tous les types retenue<br>Selection de retenues<br>Tous les types retenue<br>Selection de retenues<br>Tous les types retenue<br>Selection de retenues<br>Tous les types retenue<br>Selection de retenues<br>Tous les types retenue<br>Selection de retenues<br>Selection de retenues<br>Tous les types retenue<br>Selection de retenues<br>Selection de retenues<br>Tous les types retenue<br>Selection de retenues<br>Selection de retenues<br>Selection de | Sélectionner la retenue en cours d'application                                                                                                    |

Ces informations n'ont aucune valeur contractuelle. Elles n'engagent pas la responsabilité de GHS quant à leur utilisation et / ou leur interprétation. Elles ne sont prises en compte par le lecteur que sous sa seule responsabilité.

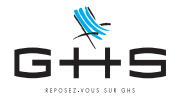

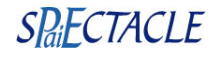

| Nom retenue         | Cotisation s/ | AP non résident       |                                  |                | Retenue inactivé       |  |
|---------------------|---------------|-----------------------|----------------------------------|----------------|------------------------|--|
| Type retenue        | Urssaf        | K                     | Cas général/                     | AT/Accre       | Cas général            |  |
| Faux salarial       | 2,800 %       | Taux employeur        |                                  |                |                        |  |
| Début d'application | 17/03/20      | Fin d'application     | 30/06/20 en f                    | onction de     | Date de fin            |  |
| Base                | Base partic   | ulière                | 🗘 🕨 Forfait s                    | ocial taux 16% | <b></b>                |  |
| Fraction de la base | (totalité de  | la base) 🗘            |                                  |                |                        |  |
| Code DUCS           | 454D RR       | CHOM.NON RES          | Spécific                         | ité Ass.       | maladie (hors Compléme |  |
| Cat. professi       | onnelle       | > Catégorie salariale | ᅌ Statut salarié                 | •              | Statut professionnel   |  |
| > Cadre             |               | > Cas Général         | > - 65 ans                       |                | > Intermittent         |  |
| > Non Cadre         |               | A1                    | > + 65 ans                       |                | > Permanent CDI        |  |
| > Artiste           |               | Apprenti -11          | <ul> <li>Neu astroité</li> </ul> |                | > Permanent CDD        |  |
| > Artiste Cadre     |               | Ct Pro > 45ans        | > Non retraite                   |                |                        |  |
| > Journaliste       |               | CUI-CAE               | > Retraite                       |                | Catégorie analytique   |  |
| Pigiste             |               | CUI-CIE               | Fiscal. français                 |                | > Cas Général          |  |
| $\sim$              |               | Dirigeant             | > Fiscal. étrange                | r              |                        |  |
|                     |               | Stagiaire             |                                  |                |                        |  |

# 3.3. Ajustement des rubriques de paie

| Code rubrique commençant par P     Libellé rubrique commençant par Imputation dans base salaire (i     Spécificité DADS-U DSN (a)       |             |
|----------------------------------------------------------------------------------------------------|-------------|
| Libellé rubrique         commençant par           Imputation dans base salaire         (i)           Spécificité DADS-U DSN         (a) |             |
| Imputation dans base salaire (i<br>Spécificité DADS-U DSN (a                                                                            |             |
| Spécificité DADS-U DSN (a                                                                                                    | ndifférent) |
|                                                                                                    | ucune)      |
| Particularité (aucune)                                                                                                    | <b>○</b>    |

| • • •    | Sélection de r                                     | ubrique | S       |        |       |
|----------|----------------------------------------------------|---------|---------|--------|-------|
| + 5      | │ ≛ ♣ ♡ ≡ ♀│∞ 」                                    | /   🖴   | )       |        |       |
| Code     | Rubrique                                           | Soumis  | Plafond | Heures | Jours |
| AP100+   | Ajustement maintien 100% net - Act. Partielle      | х       |         |        |       |
| APHeAb   | Absence heures int.en activité partielle           | x       |         | -1,00  |       |
| APCaAb   | Absence cachet en activité partielle               | х       |         | -7,00  |       |
| APC2Sa   | Cachet 2ème représentation en activité partielle   | х       |         | 7,00   |       |
| APCaSa   | Cachet en activité partielle                       | х       |         | 7,00   | 1,00  |
| ■ AP39H- | Absence(s) heure(s) sup struc. 25% - Activité F    | х       |         | -1,00  |       |
| APFoAb   | Absence(s) jour(s) activité partielle - forf. jour | x       |         |        | -1,00 |
| AP39Ab   | Absence(s) heure(s) en activité partielle          | x       |         | -1,00  | -0,14 |
| AP35Ab   | Absence(s) heure(s) en activité partielle          | х       |         | -1,00  | -0,14 |
| APHel+   | Indemnisation heure int. en activité partielle     |         |         |        |       |
| APCal+   | Indemnisation cachet en activité partielle         |         |         |        |       |
| AP35I+   | Indemnisation(s) heure(s) en activité partielle    |         |         |        |       |
| APHeln   | Indemnisation heure int. en activité partielle     |         |         |        |       |
| APCaln   | Indemnisation cachet en activité partielle         |         |         |        |       |
| APFoln   | Indemnisation(s) Jour(s) en activité partielle     |         |         |        |       |
| AP35In   | Indemnisation(s) heure(s) en activité partielle    |         |         |        |       |
| AP39In   | Indemnisation(s) heure(s) en activité partielle    |         |         |        |       |
| AP35I-   | Indem. heure(s) en activité partielle (exo CSG)    |         |         |        |       |
| AP_RMG   | Rémunération minimale garantie - Act. Partielle    |         |         |        |       |
| AP100%   | Ajustement maintien 100% net - Act. Partielle      |         |         |        |       |
|          |                                                    |         |         |        |       |

- Cliquer sur l'icône *Dupliquer* ct choisir "Duplication de retenue"
- Valider les deux message d'alerte
- Modifier la nouvelle retenue comme indiqué
  - Nom retenue : Cotisation s/ AP non résident
    Taux salarial : 2,80
  - Début et fin d'application : restreindre à la période prévue d'activité partielle
  - Base : Base particulière > Forfait social taux 16%
  - Code DUCS : 454D
  - Cat. professionnelle : cocher toutes les catégories
  - Statut professionnel : cocher les 3 types contrat

- Menu Paramètres > Rubriques de paie > Rubriques
- Cliquer sur la loupe
- Effectuer la recherche Code rubrique commençant par AP
- Valider par OK

Une liste de rubriques apparaît à l'écran.

Cliquer sur l'entête de colonne *Soumis* pour les trier comme sur la photo ci-contre

Les rubriques non soumises sont celles dont nous allons ajuster le paramétrage.

Ces informations n'ont aucune valeur contractuelle. Elles n'engagent pas la responsabilité de GHS quant à leur utilisation et / ou leur interprétation. Elles ne sont prises en compte par le lecteur que sous sa seule responsabilité.

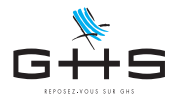

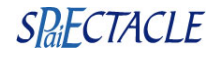

| $\bigcirc$                                                                                                    | O N                                                                          | Modification r                                        | ubrique Indemr      | nisation(s) heure(s)        | en activité partielle            |              |  |
|----------------------------------------------------------------------------------------------------|------------------------------------------------------------------------------|-------------------------------------------------------|---------------------|-----------------------------|----------------------------------|--------------|--|
|                                                                                                    | ¥- Par                                                                       | ticularités                                           |                     |                             | 🗌 Rubriq                         | ue inactivée |  |
| Libellé                                                                                                    | rubrique                                                                     | mnisation(s) heu                                      | e(s) en activité pa | rtielle                     | Code rubrique                    | AP35In       |  |
| Comm                                                                                                    | entaire NB :                                                                 | ne pas utiliser po                                    | ur les "169h" (AP3  | 39In) ni pour les "forfaits | s jours" (APFoln)                |              |  |
| articularités                                                                                                    | <ul> <li>Imposable</li> <li>Soumis CSG/CRD</li> <li>Soumis à base</li> </ul> | DS Base<br>Forfait soci                               | CSG/CRDS r          | evenus remplacement         | estion pilotée)                  |              |  |
| Image: Security a base Congés Spectacles     Image: Spectacles       Image: Spectacles     Image: Spectacles       Image: Spectacles     Image: Spectacles       Imag |                                                                              |                                                       |                     |                             |                                  |              |  |
|                                                                                                    |                                                                              |                                                       |                     |                             |                                  |              |  |
|                                                                                                    | Type rubrique                                                                | (aucun)                                               |                     | ٥                           |                                  |              |  |
| 1                                                                                                    | Comptabilité                                                                 | Compte 44                                             | 3000                | Libellé écriture            | Indemn heures activité partielle |              |  |
|                                                                                                    |                                                                              | <ul> <li>Détailler pa</li> <li>Option ciné</li> </ul> | r salarié<br>ma     |                             |                                  |              |  |
|                                                                                                    | Attestation Assedic                                                          | intermittent                                          | Spécificité         | (aucune)                    | <b></b>                          |              |  |
|                                                                                                    | Attestation Assedic                                                          | permanent                                             | Spécificité         | (aucune)                    | <b>\$</b>                        |              |  |
|                                                                                                    |                                                                              |                                                       |                     |                             |                                  |              |  |
|                                                                                                    | DSN Spécificité                                                              | Activité p                                            | artielle            |                             | 0                                |              |  |
| 11/15                                                                                                    |                                                                              |                                                       |                     | <b>」</b>                    | Annuler <>                       | ОК           |  |

- Ouvrir la première des retenues non soumises
- Sur l'onglet Particularités, cocher Soumis à base puis choisir Forfait social taux 16%
- Décocher Rubrique inactivée
- Valider avec OK
- Reproduire la manipulation pour toutes les rubriques non soumises potentiellement utilisées : APFOIn / AP35In / AP39In / APHeIn / APCaIn APFOI+ / AP35I+ / AP39I+ / APHeI+ / APCaI+ AP\_RMG / AP100%

#### 3.4. Saisie de la paie

La saisie de la paie est alors identique à celle des autres salariés.

Ces informations n'ont aucune valeur contractuelle. Elles n'engagent pas la responsabilité de GHS quant à leur utilisation et / ou leur interprétation. Elles ne sont prises en compte par le lecteur que sous sa seule responsabilité.

Ces informations ont un caractère général et ne prétendent pas répondre de façon exhaustive à la question traitée. Pour plus d'informations, contactez les organismes sociaux et fiscaux concernés.

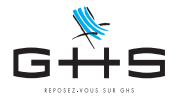

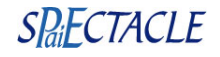

# 4. Entreprises situées en Alsace-Moselle

#### Ce paragraphe n'est à suivre que par les utilisateurs dont l'établissement est situé en Alsace-Moselle.

Pour les salariés relevant du régime local d'Alsace-Moselle, la cotisation maladie supplémentaire est due sur l'indemnité d'activité partielle.

Cette fiche décrit un paramétrage possible. Pour le mettre en oeuvre il convient au préalable de s'assurer que la société n'est pas concernée par le forfait social à 16% sur la période d'activité partielle (aucune retenue n'est active avec le code DUCS 480D).

### 4.1. Création du Code DUCS

| Ajour                                                                                                    | t code DUCS 079D                                                                                                   | Menu Paramètres     Paramétrage de la paie > Codes DUCS                                                                                                    |
|----------------------------------------------------------------------------------------------------|----------------------------------------------------------------------------------------------------|----------------------------------------------------------------------------------------------------|
| Code DUCS                                                                                                    | 079D                                                                                                    | <ul> <li>Ajouter le code 079D tel que sur la photo ci-contre</li> </ul>                                                                                                    |
| Libellé de la cotisation                                                                                                    | RR CHOM.AL MOS                                                                                                    |                                                                                                    |
| Type retenue                                                                                                    | Urssaf                                                                                                    |                                                                                                    |
| Spécificité                                                                                                    | Alsace-Moselle                                                                                                    |                                                                                                    |
|                                                                                                    |                                                                                                    |                                                                                                    |
|                                                                                                    |                                                                                                    | -                                                                                                    |
| 1 An                                                                                                    | nuler <> OK                                                                                                    |                                                                                                    |
|                                                                                                    |                                                                                                    |                                                                                                    |
|                                                                                                    |                                                                                                    |                                                                                                    |
|                                                                                                    |                                                                                                    |                                                                                                    |
| 4.2. Création                                                                                                    | • • •                                                                                                    |                                                                                                    |
|                                                                                                    | de la retenue                                                                                                    |                                                                                                    |
|                                                                                                    | de la retenue                                                                                                    |                                                                                                    |
|                                                                                                    | <b>de la retenue</b><br>Recherche de retenues                                                                      | Menu Paramètres > Paramétrage de la paie > Retenues                                                                                                    |
| Nom retenue commençant j                                                                                                    | Recherche de retenues                                                                                              | <ul> <li>Menu Paramètres &gt; Paramétrage de la paie &gt; Retenues</li> <li>Cliquer sur la loupe </li> </ul>                                                                                            |
| Nom retenue commençant p<br>Type retenue<br>Taux salarial est égi                                                                                 | Recherche de retenues         par         est       (Indifférent)         ià       Taux employeur       est égal à | <ul> <li>Menu Paramètres &gt; Paramétrage de la paie &gt; Retenues</li> <li>Cliquer sur la loupe</li> <li>Effectuer la recherche</li> </ul>                                                             |
| Nom retenue commençant p<br>Type retenue<br>Taux salarial est égi<br>Cat. profession                                                              | Ce la retenues Recherche de retenues Dar est (Indifférent) al à Taux employeur est égal à                          | <ul> <li>Menu Paramètres &gt; Paramétrage de la paie &gt; Retenues</li> <li>Cliquer sur la loupe ?</li> <li>Effectuer la recherche<br/>Code DUCS commençant par 060D</li> </ul>                         |
| Nom retenue commençant (<br>Type retenue<br>Taux salarial est égi<br>S Cat, profession<br>Retenue applicable à la date du<br>Code DUCS commencant | Recherche de retenues         par         est (indifférent)         alà         Taux employeur         est égalà   | <ul> <li>Menu Paramètres &gt; Paramétrage de la paie &gt; Retenues</li> <li>Cliquer sur la loupe ?</li> <li>Effectuer la recherche<br/>Code DUCS commençant par 060D</li> <li>Valider par QK</li> </ul> |

Annule

060D CSG déd. Activité Partielle

060D CRDS non déd. Activité Partielle

Sélection de retenues

060D

2.400

Tx sal. Tx pat. Code

Tous les types retenue

Les 3 retenues de CSG / CRDS sur activité partielle apparaissent.

 Sélectionner la retenue "CSG déd/ Activité Partielle" au taux de 3,800%

Ces informations n'ont aucune valeur contractuelle. Elles n'engagent pas la responsabilité de GHS quant à leur utilisation et / ou leur interprétation. Elles ne sont prises en compte par le lecteur que sous sa seule responsabilité.

С Т

Nom retenue

CSG non déd. Activité Par

Ces informations ont un caractère général et ne prétendent pas répondre de façon exhaustive à la question traitée. Pour plus d'informations, contactez les organismes sociaux et fiscaux concernés.

Туре

Urssa

Urssaf

Urssaf

Base

CSG rev. remplact

CSG rev. remplact 3,800

CSG rev. remplact 0,500

.

Fin

Début

01/01/20 ->

01/01/20 ->

01/01/20 ->

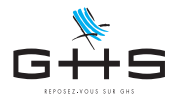

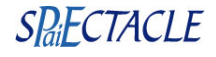

| om retenue                                                                                                    | Ass. maladie Al                                                                                                    | sace Moselle s/AP                                                                                                    |                                                                                                    | 🗌 Retenue inactivée                                                        |
|----------------------------------------------------------------------------------------------------|----------------------------------------------------------------------------------------------------|----------------------------------------------------------------------------------------------------|----------------------------------------------------------------------------------------------------|----------------------------------------------------------------------------|
| pe retenue                                                                                                    | Urssaf                                                                                                    | \$                                                                                                    | Cas général/AT/Accre                                                                                                    | Cas général                                                                |
| ux salarial                                                                                                    | 1,500 %                                                                                                    | Taux employeur                                                                                                    |                                                                                                    |                                                                            |
| but d'application                                                                                                    | 17/03/20                                                                                                    | Fin d'application                                                                                                    | 30/04/20 en fonction de                                                                                                    | Date de fin 🗘                                                              |
| se                                                                                                    | Base particuli                                                                                                    | ère 🕻                                                                                                    | Forfait social taux 16%                                                                                                    |                                                                            |
| action de la base                                                                                                    | (totalité de la l                                                                                                    | oase) ᅌ                                                                                                    |                                                                                                    |                                                                            |
| de DUCS                                                                                                    | 079D RR CH                                                                                                    | OM.AL MOS                                                                                                    | Spécificité (auc                                                                                                    | une)                                                                       |
| Cat. professi                                                                                                    | onnelle >                                                                                                    | Catégorie salariale                                                                                                    | Statut salarié                                                                                                    | Statut professionnel                                                       |
| > Cadre                                                                                                    | >                                                                                                    | Cas Général                                                                                                    | > - 65 ans                                                                                                    | > Intermittent                                                             |
| > Non Cadre                                                                                                    | >                                                                                                    | A1                                                                                                    | > + 65 ans                                                                                                    | > Permanent CDI                                                            |
| > Artiste                                                                                                    |                                                                                                    | Apprenti -11                                                                                                    | > Non retraité                                                                                                    | > Permanent CDD                                                            |
| > Artiste Cadre                                                                                                    | >                                                                                                    | Ct Pro > 45ans                                                                                                    | > Retraité                                                                                                    |                                                                            |
| > Journaliste                                                                                                    | >                                                                                                    | CUI-CAE                                                                                                    |                                                                                                    | Catégorie analytique                                                       |
| > Pigiste                                                                                                    | >                                                                                                    | CUI-CIE                                                                                                    | > Fiscal. français                                                                                                    | > Cas Général                                                              |
|                                                                                                    | >                                                                                                    | Dirigeant                                                                                                    | Fiscal. étranger                                                                                                    |                                                                            |
|                                                                                                    |                                                                                                    | Stagiaire                                                                                                    |                                                                                                    |                                                                            |
| •                                                                                                    | Modi                                                                                                    | fication retenue Ass. m                                                                                                    | Annuler     < aladie Alsace Moselle s/AP                                                                                                    | → OK                                                                       |
| •<br>•                                                                                                    | Modi Particularités Ass. maladie Alia                                                                                                    | fication retenue Ass. m                                                                                                    | Annuler <-                                                                                                    | OK                                                                         |
| mretenue                                                                                                    | Modi<br>Particularités<br>Ass. maladie Als                                                                                                    | fication retenue Ass. m                                                                                                    | Annuler <                                                                                                    | -> OK                                                                      |
| e<br>mrretenue                                                                                                    | Modi<br>Particularités<br>Ass. maladie Als                                                                                                    | fication retenue Ass. m<br>ace Moselle s/AP                                                                                                    | Annuler <-                                                                                                    | OK     Retenue inactivée                                                   |
| mretenue                                                                                                    | Modi<br>Particularités<br>Ass. maladie Als<br>base de cotisatic<br>spécifique                                                                                                    | fication retenue Ass. m<br>ace Moselle s/AP<br>n<br>Pourcentage de la base                                                                                                    | Annuler <- aladie Alsace Moselle s/AP                                                                                                    | → OK Retenue inactivée r les salaires, ZFU)                                |
| mretenue                                                                                                    | Modi                                                                                                    | fication retenue Ass. m<br>acce Moselle s/AP<br>m<br>Pourcentage de la base<br>payés Taux                                                                                                    | Annuler     < aladie Alsace Moselle s/AP                                                                                                    | CK  CK  CK  CK  CK  CK  CK  CK  CK  CK                                     |
| mretenue                                                                                                    | Modi<br>Particularités<br>Ass. maladie Als<br>base de cotisatio<br>spécifique<br>caisse de congés<br>salaire net impos                                                                                                    | fication retenue Ass. m<br>lace Moselle s/AP<br>n<br>Pourcentage de la base<br>payés Taux                                                                                                    | Annuler <- aladie Alsace Moselle s/AP 0 100 % (ex: taxe su 11,5% © (ex: Fnal, versement                                                                                                    | → OK<br>Retenue inactivée<br>r les salaires, ZFU)<br>nt transport)         |
| m retenue<br>Incidence sur la<br>Majoration si<br>Incidence sur le                                                                                                    | Modi<br>Particularités<br>Ass. maladie Als<br>base de cotisatio<br>spécifique<br>caisse de congés<br>salaire net impos                                                                                                    | fication retenue Ass. m<br>ace Moselle s/AP<br>n<br>Pourcentage de la base<br>payés Taux<br>able                                                                                                    | Annuler Annuler Annul  | OK     Retenue inactivée     r/es salaires, ZFU)     ttransport)           |
| mretenue                                                                                                    | Modi<br>Particularités<br>Ass. maladie Als<br>base de cotisatio<br>spécifique<br>caisse de congés<br>salaire net impos<br>fiscalement non d<br>riscalement non d                                                                               | fication retenue Ass. m<br>ace Moselle s/AP<br>n<br>Pourcentage de la base<br>payés Taux<br>table<br>(ec: (frais de sante)                                                                                                    | Annule  Annule  C  Annule  C  Annule  C  Annule  C  C  C  C  C  C  C  C  C  C  C  C  C                                                                                                    | OK     OK     Retenue inactivée     r les salaires, ZFU)     nt transport) |
| m retenue  Incidence sur la  Proratisation Majoration si Incidence sur le Part salariale Part employe                                                                                                    | Modi<br>Particularités<br>Ass. maladie Ale<br>base de cotisatio<br>spécifique<br>caisse de congés<br>salaire net impos<br>fiscalement non du<br>ur imposable                                                                                   | fication retenue Ass. m<br>ace Moselle s/AP<br>n<br>Pourcentage de la base<br>payés Taux<br>able<br>éductible (ex.: frais de santé)                                                                                                    | Annuler <- aladie Alsace Moselle s/AP                                                                                                    | CK CK CK CK CK CK CK CK CK CK CK CK CK                                     |
| mretenue                                                                                                    | Modi<br>Particularités<br>Ass. maladie Als<br>base de cotisatic<br>spécifique<br>caisse de congés<br>salaire net impos<br>fiscalement non d<br>ur imposable<br>autres retenues                                                                 | fication retenue Ass. m<br>fication retenue Ass. m<br>acce Moselle s/AP<br>m<br>Pourcentage de la base<br>payés Taux<br>able<br>éductible (ex.:<br>(ex.: frais de santé)                                                                                 | Annuler Annuler Annuler C Annuler C Annuler C CSG/CRDS imposable)                                                                                                    | CK CK CK CK CK CK CK CK CK CK CK CK CK                                     |
| mretenue                                                                                                    | Modi<br>Particularités<br>Ass. maladie Als<br>base de cotisatic<br>spécifique<br>caisse de congés<br>salaire net impos<br>fiscalement non d<br>ur imposable<br>autres retenues<br>ur incluse dans ba                                           | fication retenue Ass. m<br>ince Moselle s/AP<br>Pourcentage de la base<br>payés Taux<br>iable<br>éductible (ex.<br>(ex.: frais de sante)<br>se "CSG/CRDS"                                                                                                | Annuler <- aladie Alsace Moselle s/AP aladie Alsace Moselle s/AP aladie Als | → OK  Retenue inactivée  r les salaires, ZFU)  nt(i)                       |
| m retenue  Incidence sur la Proratisation Majoration si Incidence sur le Part salariale Part employe Incidence sur d' Part employe Content and the employe Content and the emp | Modil<br>Particularités<br>Ass.maladie Als<br>base de cotisatio<br>spécifique<br>caisse de congés<br>salaire net impos<br>fiscalement non d<br>ur imposable<br>autres retenues<br>ur incluse dans ba<br>ur incluse dans ba                     | fication retenue Ass. m<br>ace Moselle s/AP<br>n<br>Pourcentage de la base<br>payés Taux<br>able<br>éductible (ex.<br>(ex.: frais de santé)<br>see "CSG/CRDS"<br>see "CSG/CRDS"                                                                          | Annuler <- aladie Alsace Moselle s/AP<br>○ 100 % (ex.: taxe su<br>11,5% ○ (ex.: Fnal, versement<br>: CSG/CRDS imposable)<br>(ex.: garantie décès, frais de sa<br>taux 8% ○ (ex.: frais samé                                                                                                    | CK  CK  CK  CK  CK  CK  CK  CK  CK  CK                                     |
| m retenue  Incidence sur la Proratisation Majoration si Incidence sur le Part salariale Part employe Incidence sur d' Part employe Part employe Part employe Part employe Part employe Part employe Part salariale                                                                                                    | Modi<br>Particularités<br>Ass.maladie Als<br>base de cotisatio<br>spécifique<br>caisse de congés<br>salaire net impos<br>fiscalement non d<br>ur imposable<br>autres retenues<br>ur incluse dans ba<br>ur incluse dans ba<br>non prise en comp | fication retenue Ass. m<br>ace Moselle s/AP<br>n<br>Pourcentage de la base<br>payés Taux<br>able<br>éductible (ex.<br>(ex.: frais de santé)<br>se "CSG/CRDS"<br>se "CSG/CRDS"<br>se Torfait social 1<br>bte dans calcul base "HS ex                      | Annuler <- aladie Alsace Moselle s/AP aladie Alsace Moselle s/AP aladie Alsace Moselle s/AP aladie Alsace Moselle s/AP aladie Alsace Moselle s/AP aladie Alsace Moselle s/AP (ex: frais santé, frais de sa taux 8%                                                                                                    |                                                                            |
| m retenue<br>n retenue<br>n retenue<br>n rotatisation<br>Majoration si<br>Incidence sur la<br>Part salariale<br>Part employe<br>Part salariale<br>Comptabilité                                                                                                    | Modi<br>Particularités<br>Ass. maladie Ale<br>base de cotisatic<br>spécifique<br>caisse de congés<br>salaire net impos<br>fiscalement non du<br>ur imposable<br>autres retenues<br>ur incluse dans ba<br>non prise en comp<br>Compte Débit     | fication retenue Ass. m<br>fication retenue Ass. m<br>page Moselle s/AP<br>n<br>Pourcentage de la base<br>payés Taux<br>table<br>éductible (ex.<br>(ex. frais de santé)<br>se "CSG/CRDS"<br>se Forfait social l<br>te dans calcul base "HS exx<br>645100 | Annuler < aladie Alsace Moselle s/AP aladie Alsace Moselle s/AP aladie Alsace Moselle s/AP aladie Alsace Moselle s/AP (ex: taxe su 11,5% (ex: taxe su 11,5% (ex: taxe su 11,5% (ex: frais de sa tax 8% (cx: garantie décès, frais de sa tax 8% (cx: frais santé, c - Réduction salariale" Libellé écriture Cotis                                                                                                    | CK  K  K  K  K  K  K  K  K  K  K  K  K                                     |

4.3. Ajustement des rubriques de paie

|                    | Recherche      | e de rubriques        |         |         |
|--------------------|----------------|-----------------------|---------|---------|
| Code rubrique      | commençant par | АР                    |         |         |
| Libellé rubrique   | commençant par |                       |         |         |
| Imputation dans ba | se salaire     | (indifférent)         |         | 0       |
| Spécificité DADS-U | DSN            | (aucune)              |         | <b></b> |
| Particularité      | (aucune)       |                       |         | 0       |
|                    | Ct             | ercher dans sélection | Annuler | ОК      |
|                    |                |                       |         |         |
|                    |                |                       |         |         |
|                    |                |                       |         |         |
|                    |                |                       |         |         |
|                    |                |                       |         |         |

- Cliquer sur l'icône *Dupliquer* et choisir
   "Duplication de retenue"
- Valider les deux message d'alerte
- Modifier la nouvelle retenue comme indiqué
  - Nom retenue : Ass. maladie Alsace-Moselle s/AP - Taux salarial : 1,5
  - Début et fin d'application : restreindre à la période prévue d'activité partielle
  - Base : Base particulière > Forfait social taux 16%
  - Code DUCS : 079D
- Sur l'onglet *Particularités*, cocher l'option *Régime local Alsace-Moselle*
- Valider avec OK

- Menu Paramètres > Rubriques de paie > Rubriques
- Cliquer sur la loupe
- Effectuer la recherche Code rubrique commençant par AP
- Valider par OK

Ces informations n'ont aucune valeur contractuelle. Elles n'engagent pas la responsabilité de GHS quant à leur utilisation et / ou leur interprétation. Elles ne sont prises en compte par le lecteur que sous sa seule responsabilité.

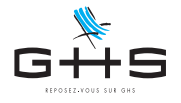

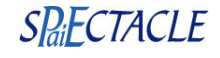

| Code       Rubrique       Soumis         AP100+       Ajustement maintien 100% net - Act. Partielle       x         APHeAb       Absence heures int.en activité partielle       x         APCaAb       Absence cachet en activité partielle       x         APCaSa       Cachet 2ème représentation en activité partielle       x         APCaSa       Cachet en activité partielle       x         APCaSa       Cachet en activité partielle       x         APGAb       Absence(s) heure(s) sup struc. 25% - Activité F       x         APFoAb       Absence(s) heure(s) en activité partielle       x         AP39Ab       Absence(s) heure(s) en activité partielle       x         APA3Ab       Absence(s) heure(s) en activité partielle       x         AP34b       Absence(s) heure(s) en activité partielle       x         AP35Ab       Absence(s) heure(s) en activité partielle       x         AP4el+       Indemnisation cachet en activité partielle       x         AP4351+       Indemnisation cachet en activité partielle       x         AP4a1-       Indemnisation (s) heure(s) en activité partielle       x         AP4a51+       Indemnisation (s) Jour(s) en activité partielle       x         AP4a51+       Indemnisation (s) heure(s) en activité partielle       x </th <th>)</th> <th>•</th> <th>Sélection de r</th> <th>ubrique</th> <th>es</th> <th></th> <th></th> <th></th> | ) | •      | Sélection de r                                     | ubrique | es |         |        |       |
|----------------------------------------------------------------------------------------------------|---|--------|----------------------------------------------------|---------|----|---------|--------|-------|
| CodeRubriqueSoumisAP100+Ajustement maintien 100% net - Act. PartiellexAP100+Absence heures int.en activité partiellexAPLeAbAbsence heures int.en activité partiellexAPCaAbAbsence cachet en activité partiellexAPCaSaCachet 2ème représentation en activité partiellexAPCaSaCachet en activité partiellexAPCaSaCachet en activité partiellexAPCaSaCachet en activité partiellexAPCaSaCachet en activité partiellexAPSa9H-Absence(s) heure(s) sup struc. 25% - Activité fxAPFoAbAbsence(s) heure(s) en activité partiellexAP33bbAbsence(s) heure(s) en activité partiellexAP35AbAbsence(s) heure(s) en activité partiellexAP40+1Indemnisation cachet en activité partiellexAPCal+1Indemnisation cachet en activité partiellexAP401+1Indemnisation cachet en activité partiellexAP401Indemnisation (s) heure(s) en activité partiellexAP501Indemnisation (s) our(s) en activité partiellexAP331nIndemnisation(s) heure(s) en activité partiellexAP351-1Indemnisation(s) heure(s) en activité partiellexAP351-1Indemnisation (s) heure(s) en activité partiellexAP351-1Rémunération minimale garantie - Act. Partiellex                                                                                                    |   | • 🗗    | ≛ ✿ ♡ ≡ ♀   ∞ 」                                    | /   =   | •  |         |        |       |
| AP100+       Ajustement maintien 100% net - Act. Partielle       x         APHeAb       Absence heures int.en activité partielle       x         APCaAb       Absence cachet en activité partielle       x         APCaAb       Absence cachet en activité partielle       x         APCaAb       Absence cachet en activité partielle       x         APCaSa       Cachet 2ème représentation en activité partielle       x         APCaSa       Cachet en activité partielle       x         APCaSa       Cachet en activité partielle       x         APA939H-       Absence(s) heure(s) sup struc. 25% - Activité F       x         APFoAb       Absence(s) neure(s) en activité partielle       x         AP39Ab       Absence(s) neure(s) en activité partielle       x         AP35Ab       Absence(s) heure(s) en activité partielle       x         APCal+       Indemnisation cachet en activité partielle       x         APCal+       Indemnisation cachet en activité partielle       x         APCal-       Indemnisation cachet en activité partielle       x         APCal-       Indemnisation (s) Jour(s) en activité partielle       x         APCal-       Indemnisation(s) heure(s) en activité partielle       x         APCal-       Indemnisation(s) heure(s) en activité partiell                                                                                                    |   | Code   | Rubrique                                           | Soumis  | )  | Plafond | Heures | Jours |
| APHeAbAbsence heures int.en activité partiellexAPCaAbAbsence cachet en activité partiellexAPC2SaCachet 2ème représentation en activité partiellexAPCaSaCachet en activité partiellexAPCaSaCachet en activité partiellexAP39H-Absence(s) heure(s) sup struc. 25% - Activité FxAP39AbAbsence(s) jour(s) activité partielle - forf. jourxAP39AbAbsence(s) heure(s) en activité partiellexAP35AbAbsence(s) heure(s) en activité partiellexAP35AbAbsence(s) heure(s) en activité partiellexAP4Hel+Indemnisation cachet en activité partiellexAP35I+Indemnisation cachet en activité partiellexAPCalnIndemnisation cachet en activité partiellexAPCalnIndemnisation cachet en activité partiellexAP50InIndemnisation (s) heure(s) en activité partiellexAP35I-Indemnisation (s) Jour(s) en activité partiellexAP35I-Indemnisation(s) heure(s) en activité partiellexAP39InIndemnisation(s) heure(s) en activité partiellexAP35I-Indem. heure(s) en activité partiellexAP35I-Indem. heure(s) en activité partiellexAP35I-Rémunération minimale garantie - Act. Partiellex                                                                                                    | 4 | P100+  | Ajustement maintien 100% net - Act. Partielle      | х       | Τ  |         |        |       |
| APCaAb       Absence cachet en activité partielle       x         APC2Sa       Cachet 2ème représentation en activité partielle       x         APCaSa       Cachet en activité partielle       x         APCaSa       Cachet en activité partielle       x         AP39H-       Absence(s) heure(s) sup struc. 25% - Activité F       x         APFoAb       Absence(s) jour(s) activité partielle - forf. jour       x         AP39Ab       Absence(s) heure(s) en activité partielle       x         AP35Ab       Absence(s) heure(s) en activité partielle       x         APACal+       Indemnisation heure int. en activité partielle       x         APCal+       Indemnisation cachet en activité partielle       x         APCal+       Indemnisation cachet en activité partielle       x         APCaln       Indemnisation cachet en activité partielle       x         APCaln       Indemnisation (s) Jour(s) en activité partielle       x         APSIn       Indemnisation(s) heure(s) en activité partielle       x         APSIn       Indemnisation(s) heure(s) en activité partielle       x         AP391n       Indemnisation(s) heure(s) en activité partielle       x         AP351-       Indemnisation(s) heure(s) en activité partielle       x         AP351-       Indemnisat                                                                                                    | 4 | PHeAb  | Absence heures int.en activité partielle           | х       |    |         | -1,00  |       |
| APC2Sa       Cachet 2ème représentation en activité partiell       x         APCaSa       Cachet en activité partielle       x         APSaBH-       Absence(s) heure(s) sup struc. 25% - Activité F       x         APFoAb       Absence(s) jour(s) activité partielle - forf. jour       x         AP39Ab       Absence(s) heure(s) en activité partielle       x         AP39Ab       Absence(s) heure(s) en activité partielle       x         AP39Ab       Absence(s) heure(s) en activité partielle       x         AP39Ab       Absence(s) heure(s) en activité partielle       x         AP35Ab       Absence(s) heure(s) en activité partielle       x         APCal+       Indemnisation cachet en activité partielle       x         APCal+       Indemnisation cachet en activité partielle       x         APCaln       Indemnisation cachet en activité partielle       x         APCaln       Indemnisation (s) Jour(s) en activité partielle       x         APSIn       Indemnisation(s) heure(s) en activité partielle       x         AP39In       Indemnisation(s) heure(s) en activité partielle       x         AP39In       Indemnisation(s) heure(s) en activité partielle       x         AP35I-       Indem. heure(s) en activité partielle       x         AP35I-       Indem.                                                                                                    | 4 | PCaAb  | Absence cachet en activité partielle               | х       |    |         | -7,00  |       |
| APCaSa       Cachet en activité partielle       x         AP39H-       Absence(s) heure(s) sup struc. 25% - Activité F       x         APFoAb       Absence(s) jour(s) activité partielle - forf. jour       x         AP39Ab       Absence(s) heure(s) en activité partielle       x         AP39Ab       Absence(s) heure(s) en activité partielle       x         AP35Ab       Absence(s) heure(s) en activité partielle       x         AP35Ab       Absence(s) heure(s) en activité partielle       x         AP4Hel+       Indemnisation cachet en activité partielle       x         APCal+       Indemnisation cachet en activité partielle       x         AP4Bl-       Indemnisation cachet en activité partielle       x         APCaln       Indemnisation cachet en activité partielle       x         APCaln       Indemnisation (s) Jour(s) en activité partielle       x         AP50In       Indemnisation(s) Jour(s) en activité partielle       x         AP38In       Indemnisation(s) heure(s) en activité partielle       x         AP39In       Indemnisation(s) heure(s) en activité partielle       x         AP39In       Indemnisation(s) heure(s) en activité partielle       x         AP38In       Indemnisation(s) heure(s) en activité partielle       x         AP38In                                                                                                    | 4 | PC2Sa  | Cachet 2ème représentation en activité partielle   | х       |    |         | 7,00   |       |
| AP39H-       Absence(s) heure(s) sup struc. 25% - Activité F       x         APFoAb       Absence(s) jour(s) activité partielle - forf. jour       x         AP39Ab       Absence(s) heure(s) en activité partielle       x         AP39Ab       Absence(s) heure(s) en activité partielle       x         AP35Ab       Absence(s) heure(s) en activité partielle       x         AP36Ab       Absence(s) heure(s) en activité partielle       x         AP4Hel+       Indemnisation cachet en activité partielle       x         APCal+       Indemnisation cachet en activité partielle       x         AP4Heln       Indemnisation cachet en activité partielle       x         APCaln       Indemnisation cachet en activité partielle       x         APCaln       Indemnisation cachet en activité partielle       x         AP50In       Indemnisation (s) Jour(s) en activité partielle       x         AP35In       Indemnisation(s) heure(s) en activité partielle       x         AP39In       Indemnisation(s) heure(s) en activité partielle       x         AP35I-       Indem. heure(s) en activité partielle       x         AP35I-       Indem. heure(s) en activité partielle       x         AP35I-       Rémunération minimale garantie - Act. Partielle       x                                                                                                    | 4 | PCaSa  | Cachet en activité partielle                       | х       |    |         | 7,00   | 1,00  |
| APFoAb       Absence(s) jour(s) activité partielle - forf. jour       x         AP39Ab       Absence(s) heure(s) en activité partielle       x         AP35Ab       Absence(s) heure(s) en activité partielle       x         AP35Ab       Absence(s) heure(s) en activité partielle       x         AP4Hel+       Indemnisation heure int. en activité partielle       x         APCal+       Indemnisation cachet en activité partielle       x         AP35I+       Indemnisation (s) heure(s) en activité partielle       x         APCaln       Indemnisation cachet en activité partielle       x         APCaln       Indemnisation cachet en activité partielle       x         APCaln       Indemnisation (s) Jour(s) en activité partielle       x         APSIn       Indemnisation(s) Jour(s) en activité partielle       x         AP39In       Indemnisation(s) heure(s) en activité partielle       x         AP39In       Indemnisation(s) heure(s) en activité partielle       x         AP35I-       Indem. heure(s) en activité partielle       x         AP35I-       Indem. heure(s) en activité partielle (exo CSG)       x         AP_RMG       Rémunération minimale garantie - Act. Partielle       x                                                                                                    | 4 | AP39H- | Absence(s) heure(s) sup struc. 25% - Activité F    | х       |    |         | -1,00  |       |
| AP39Ab       Absence(s) heure(s) en activité partielle       x         AP35Ab       Absence(s) heure(s) en activité partielle       x         APHel+       Indemnisation heure int. en activité partielle       x         APCal+       Indemnisation cachet en activité partielle       x         AP35J+       Indemnisation (s) heure(s) en activité partielle       x         AP4el+       Indemnisation cachet en activité partielle       x         AP4eln       Indemnisation cachet en activité partielle       x         APCaln       Indemnisation cachet en activité partielle       x         APCaln       Indemnisation (s) Jour(s) en activité partielle       x         AP35In       Indemnisation(s) heure(s) en activité partielle       x         AP35In       Indemnisation(s) heure(s) en activité partielle       x         AP39In       Indemnisation(s) heure(s) en activité partielle       x         AP35I-       Indem. heure(s) en activité partielle       x         AP35I-       Indem. heure(s) en activité partielle (exo CSG)       x         AP_RMG       Rémunération minimale garantie - Act. Partielle       x                                                                                                    | 4 | PFoAb  | Absence(s) jour(s) activité partielle - forf. jour | х       |    |         |        | -1,00 |
| AP35Ab       Absence(s) heure(s) en activité partielle       x         APHel+       Indemnisation heure int. en activité partielle       antivité partielle         APCal+       Indemnisation cachet en activité partielle       antivité partielle         AP35I+       Indemnisation (s) heure(s) en activité partielle       antivité partielle         APHeln       Indemnisation heure int. en activité partielle       antivité partielle         APCaln       Indemnisation cachet en activité partielle       antivité partielle         APCaln       Indemnisation (s) Jour(s) en activité partielle       antivité partielle         AP35In       Indemnisation(s) heure(s) en activité partielle       antivité partielle         AP39In       Indemnisation(s) heure(s) en activité partielle       antivité partielle         AP35I-       Indem. heure(s) en activité partielle       antivité partielle         AP35I-       Indem. heure(s) en activité partielle (exo CSG)       ang.RMG         AP_RMG       Rémunération minimale garantie - Act. Partielle       antivité partielle                                                                                                    | 4 | P39Ab  | Absence(s) heure(s) en activité partielle          | х       |    |         | -1,00  | -0,14 |
| APHel+       Indemnisation heure int. en activité partielle         APCal+       Indemnisation cachet en activité partielle         AP35l+       Indemnisation (s) heure (s) en activité partielle         APHeln       Indemnisation heure int. en activité partielle         APCaln       Indemnisation cachet en activité partielle         APCaln       Indemnisation cachet en activité partielle         APFoln       Indemnisation(s) Jour(s) en activité partielle         AP35ln       Indemnisation(s) heure(s) en activité partielle         AP39ln       Indemnisation(s) heure(s) en activité partielle         AP35l-       Indemnisation(s) heure(s) en activité partielle         AP35l-       Indemnisation(s) heure(s) en activité partielle         AP35l-       Indem. heure(s) en activité partielle (exo CSG)         AP_RMG       Rémunération minimale garantie - Act. Partielle                                                                                                    | 4 | P35Ab  | Absence(s) heure(s) en activité partielle          | х       |    |         | -1,00  | -0,14 |
| APCal+       Indemnisation cachet en activité partielle         AP35l+       Indemnisation(s) heure(s) en activité partielle         APHeln       Indemnisation heure int. en activité partielle         APCaln       Indemnisation cachet en activité partielle         APCaln       Indemnisation (s) Jour(s) en activité partielle         APFoln       Indemnisation(s) Jour(s) en activité partielle         AP35ln       Indemnisation(s) heure(s) en activité partielle         AP39ln       Indemnisation(s) heure(s) en activité partielle         AP35l-       Indem. heure(s) en activité partielle         AP35l-       Indem. heure(s) en activité partielle (exo CSG)         AP_RMG       Rémunération minimale garantie - Act. Partielle                                                                                                    | 4 | APHel+ | Indemnisation heure int. en activité partielle     |         |    |         |        |       |
| AP35I+       Indemnisation(s) heure(s) en activité partielle         APHeln       Indemnisation heure int. en activité partielle         APCaln       Indemnisation cachet en activité partielle         APFoln       Indemnisation(s) Jour(s) en activité partielle         AP35In       Indemnisation(s) heure(s) en activité partielle         AP35In       Indemnisation(s) heure(s) en activité partielle         AP39In       Indemnisation(s) heure(s) en activité partielle         AP35I-       Indem. heure(s) en activité partielle (exo CSG)         AP_RMG       Rémunération minimale garantie - Act. Partielle                                                                                                    | 4 | PCal+  | Indemnisation cachet en activité partielle         |         | L  |         |        |       |
| APHeIn       Indemnisation heure int. en activité partielle         APCaln       Indemnisation cachet en activité partielle         APFoln       Indemnisation(s) Jour(s) en activité partielle         AP35ln       Indemnisation(s) heure(s) en activité partielle         AP39ln       Indemnisation(s) heure(s) en activité partielle         AP35l-       Indemnisation(s) heure(s) en activité partielle         AP35l-       Indem. heure(s) en activité partielle (exo CSG)         AP_RMG       Rémunération minimale garantie - Act. Partielle                                                                                                    | 4 | AP35I+ | Indemnisation(s) heure(s) en activité partielle    |         |    |         |        |       |
| APCaln       Indemnisation cachet en activité partielle         APFoln       Indemnisation(s) Jour(s) en activité partielle         AP35ln       Indemnisation(s) heure(s) en activité partielle         AP39ln       Indemnisation(s) heure(s) en activité partielle         AP35l-       Indemnisation(s) heure(s) en activité partielle         AP35l-       Indem. heure(s) en activité partielle (exo CSG)         AP_RMG       Rémunération minimale garantie - Act. Partielle                                                                                                    | 4 | PHeln  | Indemnisation heure int. en activité partielle     |         | L  |         |        |       |
| APFoIn         Indemnisation(s) Jour(s) en activité partielle           AP35In         Indemnisation(s) heure(s) en activité partielle           AP39In         Indemnisation(s) heure(s) en activité partielle           AP35I-         Indem. heure(s) en activité partielle (exo CSG)           AP_RMG         Rémunération minimale garantie - Act. Partielle                                                                                                    | 4 | PCaln  | Indemnisation cachet en activité partielle         |         |    |         |        |       |
| AP35In       Indemnisation(s) heure(s) en activité partielle         AP39In       Indemnisation(s) heure(s) en activité partielle         AP35I-       Indem. heure(s) en activité partielle (exo CSG)         AP_RMG       Rémunération minimale garantie - Act. Partielle                                                                                                    | 4 | PFoln  | Indemnisation(s) Jour(s) en activité partielle     |         | L  |         |        |       |
| AP39In         Indemnisation(s) heure(s) en activité partielle           AP35I-         Indem. heure(s) en activité partielle (exo CSG)           AP_RMG         Rémunération minimale garantie - Act. Partielle                                                                                                    | 4 | P35In  | Indemnisation(s) heure(s) en activité partielle    |         |    |         |        |       |
| AP35I- Indem. heure(s) en activité partielle (exo CSG)<br>AP_RMG Rémunération minimale garantie - Act. Partielle                                                                                                    | 4 | P39In  | Indemnisation(s) heure(s) en activité partielle    |         | L  |         |        |       |
| AP_RMG Rémunération minimale garantie - Act. Partielle                                                                                                    | 4 | P35I-  | Indem. heure(s) en activité partielle (exo CSG)    |         |    |         |        |       |
|                                                                                                    | 4 | P_RMG  | Rémunération minimale garantie - Act. Partielle    |         | ſ  |         |        |       |
| AP100% Ajustement maintien 100% net - Act. Partielle                                                                                                    | 4 | P100%  | Ajustement maintien 100% net - Act. Partielle      |         |    |         |        |       |

| $\odot$ $\bigcirc$ $\bigcirc$ | Modification rubrique Indem              | nisation(s) heure(s) en activité partielle        |
|-------------------------------|------------------------------------------|---------------------------------------------------|
| 4                             | Particularités                           | Rubrique inactivée                                |
| Libellé rubrique              | Indemnisation(s) heure(s) en activité p  | artielle Code rubrique AP35In                     |
| Commentaire                   | NB : ne pas utiliser pour les "169h" (AP | '39In) ni pour les "forfaits jours" (APFoIn)      |
| Soumis 2                      | SG/CRDS Base CSG/CRDS                    | revenus remplacement                              |
| Soumis à                      | base Congés Spectacles                   | (ex.: Perco sous gestion pilotee)                 |
| U subroge                     | ées sécurité sociale Maladie             | arrêt ≤ 60 jours ♦                                |
| Avance ou                     | acompte 🗸 Non inclus                     | s dans coût employeur (ex : acomptes)             |
| 🗌 Soumis à                    | base Royalties                           |                                                   |
| Type rubrique                 | (aucun)                                  |                                                   |
| Comptabilité                  | Compte 443000                            | Libellé écriture Indemn heures activité partielle |
|                               | Détailler par salarié                    |                                                   |
|                               | Option cinéma                            |                                                   |
| Attestation A                 | ssedic intermittent Spécificité          | (aucune)                                          |
| Attestation A                 | ssedic permanent Spécificité             | (aucune)                                          |
|                               |                                          |                                                   |
| DSN Spe                       | ácificité Activité partielle             | •                                                 |
|                               |                                          |                                                   |
| 11/15                         |                                          | 🥖 Annuler <> OK                                   |

Une liste de rubriques apparaît à l'écran.

• Cliquer sur l'entête de colonne *Soumis* pour les trier comme sur la photo ci-contre

Les rubriques non soumises sont celles dont nous allons ajuster le paramétrage.

- Ouvrir la première des retenues non soumises
- Sur l'onglet Particularités, cocher Soumis à base puis choisir Forfait social taux 16%
- Décocher Rubrique inactivée
- Valider avec OK
- Reproduire la manipulation pour toutes les rubriques non soumises potentiellement utilisées : APFOIn / AP35In / AP39In / APHeIn / APCaIn APFOI+ / AP35I+ / AP39I+ / APHeI+ / APCaI+ AP\_RMG / AP100%

#### 4.4. Saisie de la paie

La saisie de la paie est alors identique aux cas hors Alsace-Moselle

Ces informations n'ont aucune valeur contractuelle. Elles n'engagent pas la responsabilité de GHS quant à leur utilisation et / ou leur interprétation. Elles ne sont prises en compte par le lecteur que sous sa seule responsabilité.

Ces informations ont un caractère général et ne prétendent pas répondre de façon exhaustive à la question traitée. Pour plus d'informations, contactez les organismes sociaux et fiscaux concernés.